#### △注意: 開始申請之前,用戶須確定已擁有獨立驗證碼或優惠碼作申請。如沒有,請向貴司查詢。

A Note: Before starting to sign up, please make sure you have received your unique token. If no, kindly check with your company.

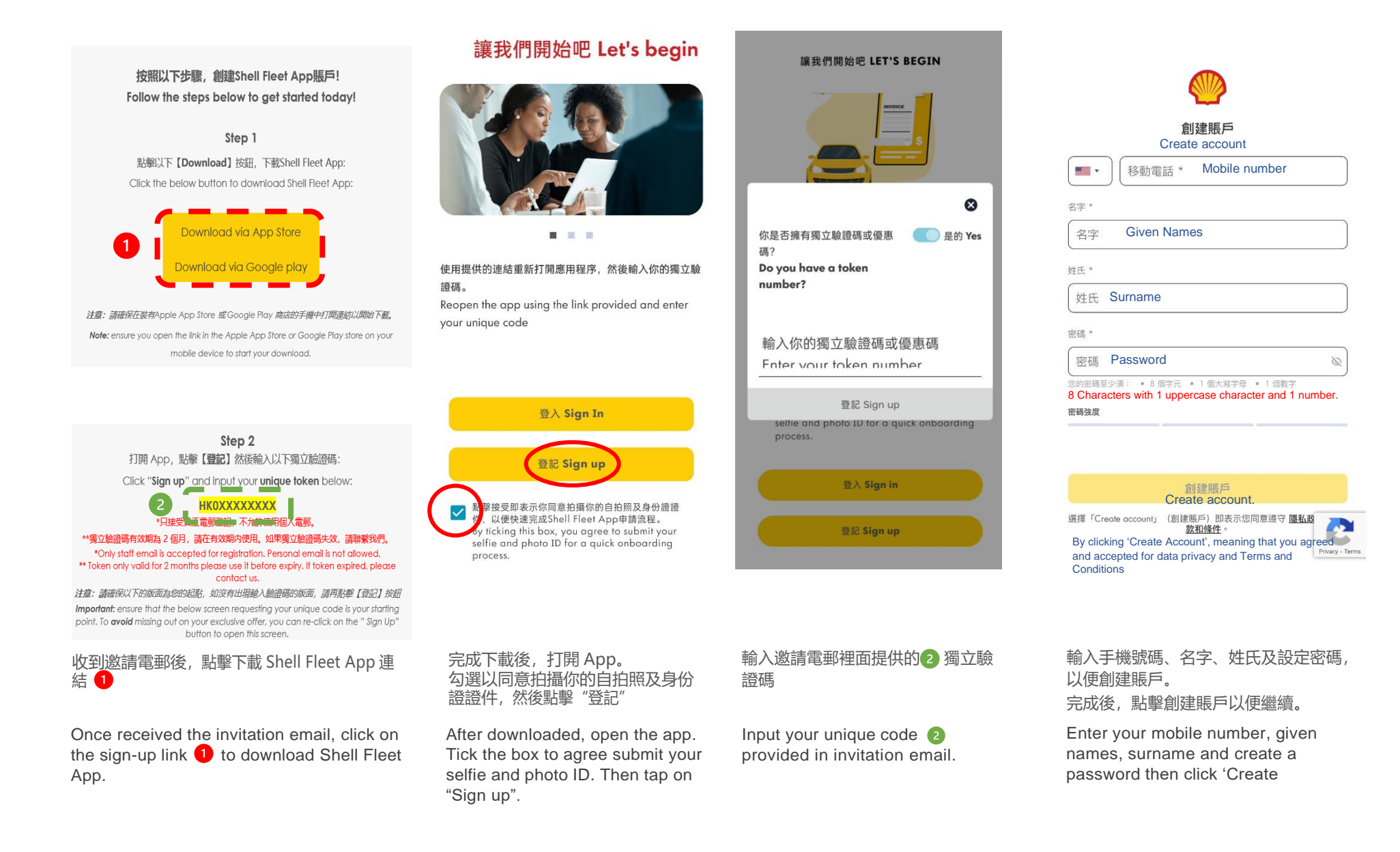

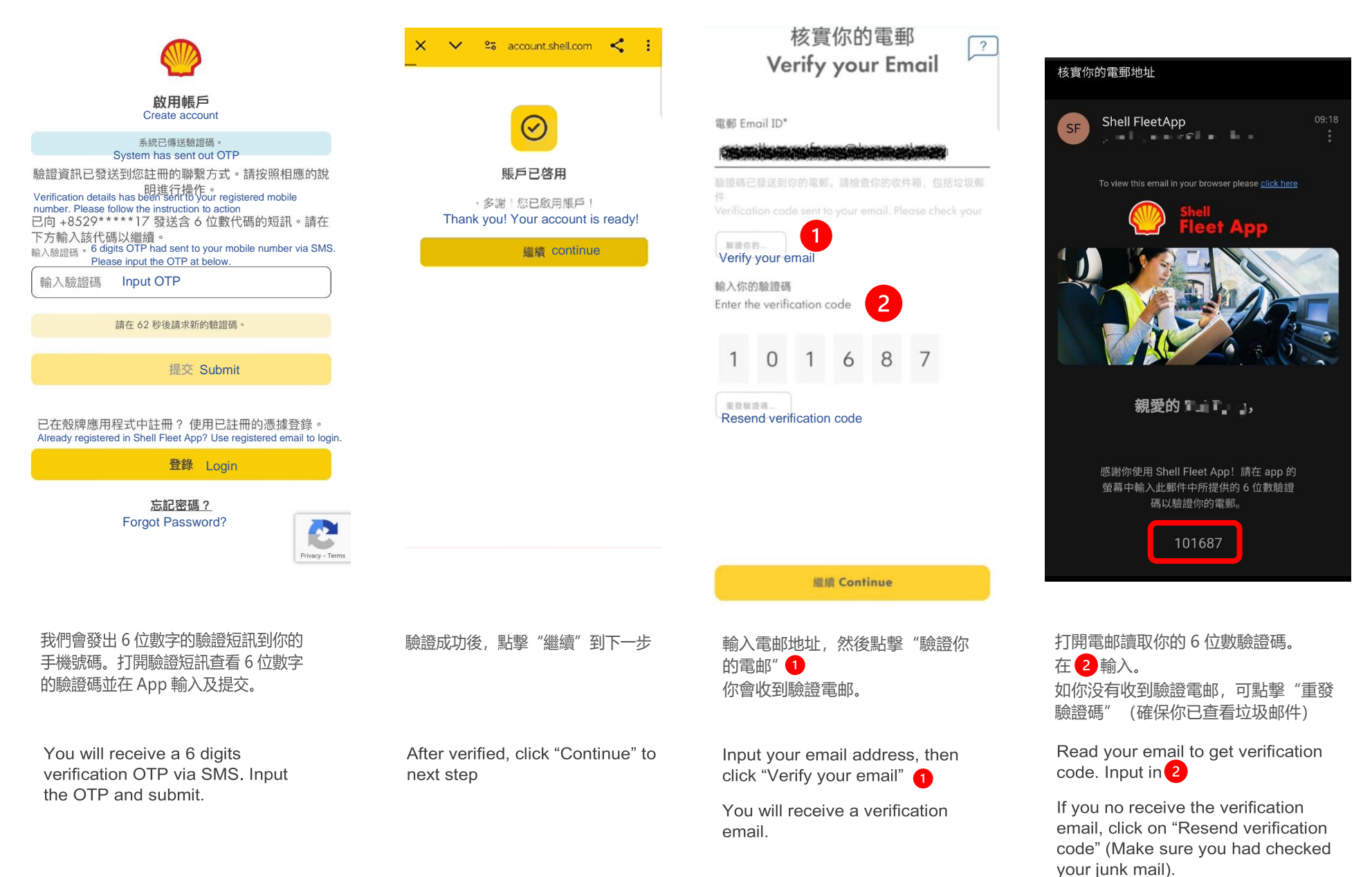

| Shell Fleet App 申請                                                                                                    | 流程 Onboarding Guide                                                                                                    |                                                                                                   |                                                                                     |                                                                 |
|----------------------------------------------------------------------------------------------------|----------------------------------------------------------------------------------------------------|---------------------------------------------------------------------------------------------------|-------------------------------------------------------------------------------------|-----------------------------------------------------------------|
| 你的計劃 YOUR PLAN [?]                                                                                                    | 驗證流程 Verification 2                                                                                                    | 驗證流程 VERIFICATION PR ?                                                                            | ?                                                                                   | 2                                                               |
| discount on per litre<br>Petrol                                                                                                    |                                                                                                    | 0-0-0                                                                                             | ID 檢查 CHECK                                                                         | ID 檢查 CHECK                                                     |
| <ul> <li>每月消費額度 Monthly Credit Limit \$ 4,000</li> </ul>                                                                                                    | 添加地址 Add Address                                                                                                    | 個人資料<br>Personal Details                                                                          |                                                                                     |                                                                 |
| <ul> <li>全港覆蓋,只適用於Shell油站<br/>Applicable on all Hong Kong Shell<br/>stations</li> </ul>                                                                      | 當前地址(油咭將寄往此處)<br>Current address (card will arrive here)                                                                                                    | 請輸入你的資料(以英文填寫),需與印在你身份證上的資料吻合。                                                                    |                                                                                     |                                                                 |
| • 購買汽油、店內貨品及汽車保養項目 Fuel<br>Purchase, in-store Purchase and Car                                                                                               | <b>父</b> 香港 Hong Kong<br>郵政编碼 Postcode *                                                                                                    | Please enter your details exactly as they appear on<br>your ID,                                   |                                                                                     |                                                                 |
| Care Products <ul> <li>每位申請者可申請最多一張油店 Each applicant only can apply one card</li> </ul>                                                                      | 00                                                                                                    | 各 法定名字 Legal first name                                                                           | 請准備好你的委进身份资 拉下一诓高品                                                                  |                                                                 |
| <ul> <li>月結賬單 Monthly Invoice</li> </ul>                                                                                                    | 地址(翻添加你的房房/單位號)(翻以英文填寫)*<br>Address (Please add your house/unit number)*<br>35/F AIA Kowloon Tower                                                                                                    | 8 法定中間名 Legal middle name                                                                         | 質的照片(只允許嘗試三次)。確保照片清<br>断可見,文字可見且未裁剪任何區域,否<br>即你的由時可能會被拒絕,副太知不接受                     | 請準備好你的香港身份證,拍下一張高品<br>質的照片(只允許嘗試三次)。確保照片清<br>晰可見,文字可見且未裁剪任何區域,否 |
| 更多詳情 More d                                                                                                    | 地址 Address (請以英文填寫)<br>Landmark East 100 How Ming St                                                                                                    | 8 法定姓氏 legal surgame                                                                              | Please take a good-quality photo of<br>your ID (only three tries allowed).          | 則你的申請可能會被拒絕。副本恕不接受.<br>Please take a good-quality photo of      |
|                                                                                                    | 過去ごは、(注い)茶子探索)*                                                                                                    |                                                                                                   | visible and no areas are cropped, or                                                | 你正在使用哪一個?Which are you using?                                   |
| 立即申請<br>Sign up now                                                                                                    | Kwun Tong Kowloon                                                                                                    | 📥 出生日期 Date of birth                                                                              | Copies will not be accepted.                                                        | 旅遊證件 Passport                                                   |
| 透過點擊登入,你將自動同意Shell 油咭<br>By clicking on login, you are automatically                                                                                         |                                                                                                    |                                                                                                   | 好的, 我已準備就緒 Ok, I'm ready                                                            | 香港身份證 Hong Kong identity card                                   |
| agreeing to Eurosneii cara 陳祝(現1年<br>Terms and Conditions                                                                                                    | 繼續 Continue                                                                                                    | 開始身份檢查 Start ID check                                                                             |                                                                                     | 取消 Cancel                                                       |
| 按下立即申請<br>Δ注意:以上畫面只供參考並非<br>你真正的優惠                                                                                                    | 以英文填寫你的地址資料,以便我<br>們寄發油咭<br>△注意:地址一欄限定字數 33 字,如<br>超出請在下一欄繼續填寫。                                                                                                    | 以英文輸入個人資料。                                                                                        | 接下來我們需要檢查你的身份,<br>請準備你的身份證                                                          | 選擇你的證件                                                          |
| Sign up to your fuel card<br>special offer.<br>▲Note: The above image is a<br>placeholder image, and your<br>actual agreement will be visible<br>in the App. | Enter your mailing address in<br>English to allow us to send<br>your new Shell Fleet App fuel<br>card.<br>Mote: Maximum 33 characters is<br>allowed for column Address. If<br>exceeded, please continue next<br>column. | Enter your personal details.<br>▲Note: Please ensure the details<br>input must same with your ID. | Complete the ID check, by<br>uploading a picture of your<br>preferred format of ID. | Choose your ID type.                                            |

<sub>。</sub>
<u>企</u>注意:當完成創建賬戶後,如中途因任何原因中斷申請流程,只需要用創建賬戶的電郵和密碼再次登入 Shell Fleet App (詳情在教學第 8 頁),便可繼續申請流程,不用再輸入獨立驗證碼

A Note: Once you had completed creating an account, if you quit the application process in the middle, you may continue the application process without entering unique code by just logging back into the Shell Fleet App with the email and password that created the account (Login guide is on page 8).

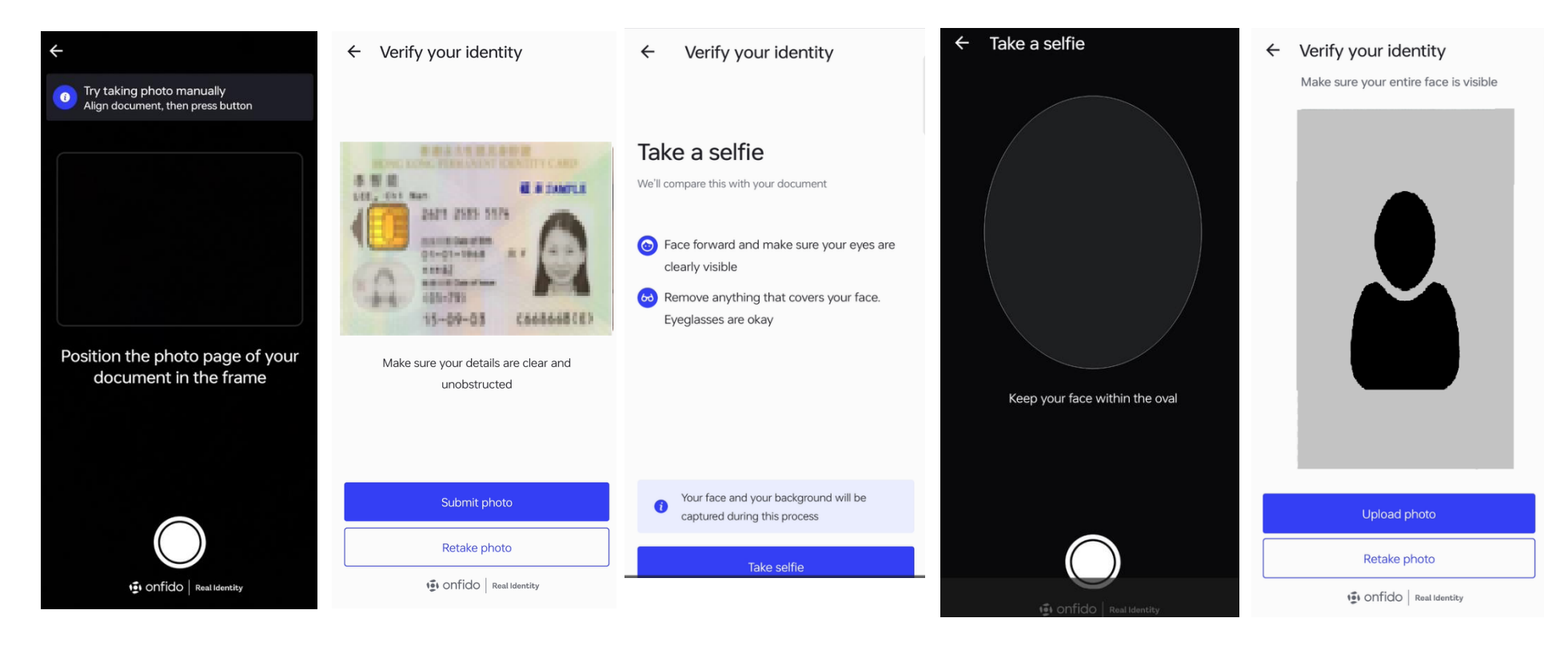

| 將證件放在框架中,    | 然後拍下 |
|--------------|------|
| 照片。          |      |
| ▲注意: 避免反光, 照 | 计要清晰 |

Position the photo page of your ID in the frame then snap a picture.

▲Note: Avoid glare light and keep the photo clear

#### 確認你的證件照片清晰可見, 然後提交。 <u>A注意:如照片不清晰,煩請點擊</u>

'Retake photo'重拍。

Confirm your photo and submit. ANotes: If the photo is unclear, please tap on 'Retake photo' to retake. 現在需要你自拍一張照片,以 確認你是證件照片的同一人。

Take a selfie to verify that you are the same person of the photo on your ID. 確保你的臉在框架内,然後拍下。 <u>△注意:避免反光,照片要清晰</u>

Keep your face within the oval and snap. ∧Note: Avoid glare light and keep the photo clear

#### 確保照片中你的臉清晰可見, 然後上載。

#### △注意:如照片不清晰,煩請點擊 'Retake photo'重拍。

Make sure your entire face is visible then upload the photo.

▲Notes: If the photo is unclear, please tap on 'Retake photo' to retake.

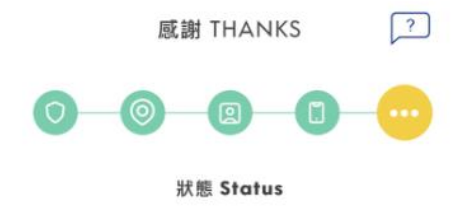

我們現正處理你的申請,此操作需時, 請留意短訊通知審查情況,以便你繼續 設定賬戶資料。 We are currently processing your application, which should take a few minutes. In the meantime, grab a cup of tea and relax. We'll reach out when we're done.

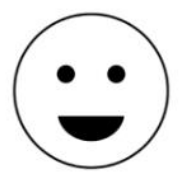

此時 Shell Fleet App 系統會處 理你的申請。此操作需時,我們 會用短信通知你的申請狀況

We're processing your application. We will notify you by SMS once done.

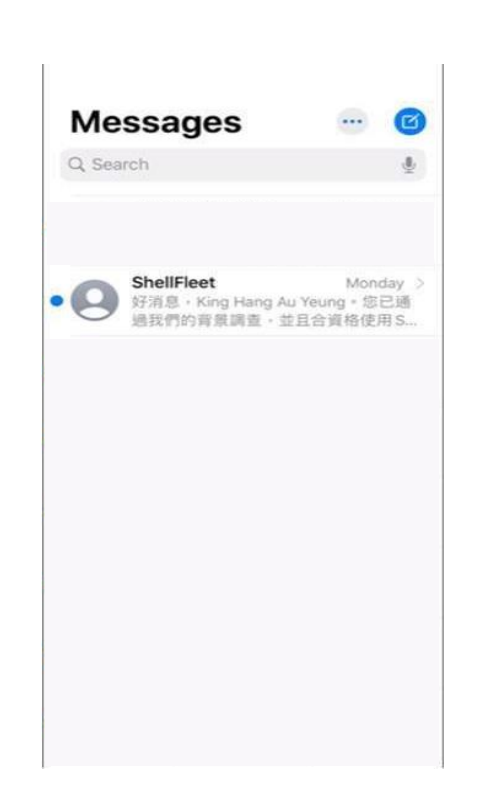

審核情況會以短信通知

Approval status will notify you by SMS.

| 付款资料<br>Payment Details    2                                                                                                    | く 付款資料 三<br>Payment Details                                                                                                    | 寄發油咭 SEND CARD                                                                   |                                                                                           |
|----------------------------------------------------------------------------------------------------|----------------------------------------------------------------------------------------------------|----------------------------------------------------------------------------------|-------------------------------------------------------------------------------------------|
|                                                                                                    | 咭號 Card number*                                                                                                    | 我們將會郵寄您的油咭到您的登記地址。<br>We'll send the card to your registered<br>address in mail. | •                                                                                         |
|                                                                                                    | 咭上所示姓名 Name on card*                                                                                                    |                                                                                  | 太好了,所有步驟已完成。<br>Great. All done                                                           |
| 好消息!你已經通過了我們所有的檢查。<br>我們只需要你的信用咭資料,以便我們可                                                                                                    | 到期日 Expiry Date* (MM/YYYY)                                                                                                    | <ul><li>你所輸入的郵寄地址</li><li>Your mailing address</li></ul>                         | 您的油咭會於 10 個工作天內送到。届時,您可以在應用程式中查看和更改<br>PIN 碼<br>Your cards are on the way. They'll all be |
| 以每月收到你的付款。系統將收取一次性<br>可想還的免營性费用 unco2 以 还保持有                                                                                                    | 信用咭驗證碼(CVV)*                                                                                                    |                                                                                  | with you in up to 10 days. You can view<br>and change PIN in the app                      |
| 可返還的家倒性費用 HK\$0.2 以唯保具有效。該金額將自動退還至其信用咭。                                                                                                    | By accepting our terms and conditions, you will<br>be allowing us to store your data and collect<br>recurrent payments, as detailed in our Privacy                                                                                         | 寄發油咭 Send card                                                                   | 別忘記,收到油咭後在 App 内啓動您<br>的油咭。                                                               |
| Good news! You've passed all our checks. We<br>just need your credit card details to collect<br>monthly payment. To validate your payment<br>information, we'll perform a transaction test | policy.<br>勾選此框,即表示您同意我們收取一次性象徵性費用 0.2<br>遵元,以確保您的付款詳細資料正確無課,我們將在收取                                                                                                    | 更改另一個寄送地                                                                         | Don't forget, once your card arrives, you will need to activate them in the app.          |
| for a nominal fee of HK\$ 0.2, which we will refund you.                                                                                                    | 此費用後立即退還這筆費用。                                                                                                    | Change mailing address                                                           | Show me the app                                                                           |
| 継續 Continue                                                                                                    | 更新 Update                                                                                                    |                                                                                  |                                                                                           |
| 通過審核之後,輸入信用咭資<br>料,以便每月扣款                                                                                                    | 輸入信用咭資料<br>我們只接受 Visa 和 Mastercard 信<br>用咭                                                                                                    | 確定寄發油咭的地址,按下<br>【寄發油咭】<br>如不正確,按下【更改另一個                                          | 申請完成!油咭會在十個工作天<br>内送到. 收到油咭後,請登入<br>Shell Fleet App 啟動油咭及查看                               |
| Once approved, kindly login<br>your Shell Fleet App and fill                                                                                                    | ▲注意:到期日需要以 MM/YYYY 格式填<br>寫。每次更新你的信用咭資料將會被收取<br>HK\$0.20 以來保甘方效,該今額將白動                                                                                                    | 寄送地址】更正。                                                                         | 油咭密碼 (請參閱第7及12頁)。                                                                         |
| up credit card details to allow monthly auto debit.                                                                                                    | TK\$0.20,以唯味只有XX。該並做时日勤<br>退還至其信用咭。                                                                                                    | Confirm your mailing address<br>then tap for "Send Card"                         | Application completed. Card will send within 10 working days.                             |
|                                                                                                    | Enter your credit card details. Only<br>Mastercard/ Visa card is<br>acceptable.<br>ANote: Kindly input expiry date with<br>format (MM/YYYY). Your payment card<br>will be charged HK\$0.20 to make sure<br>it's valid. That amount will be | mailing address" and change.                                                     | the card and view your PIN in app (refer to page 7&12).                                   |

automatically refunded.

#### 啟動油咭 Activate Your Card

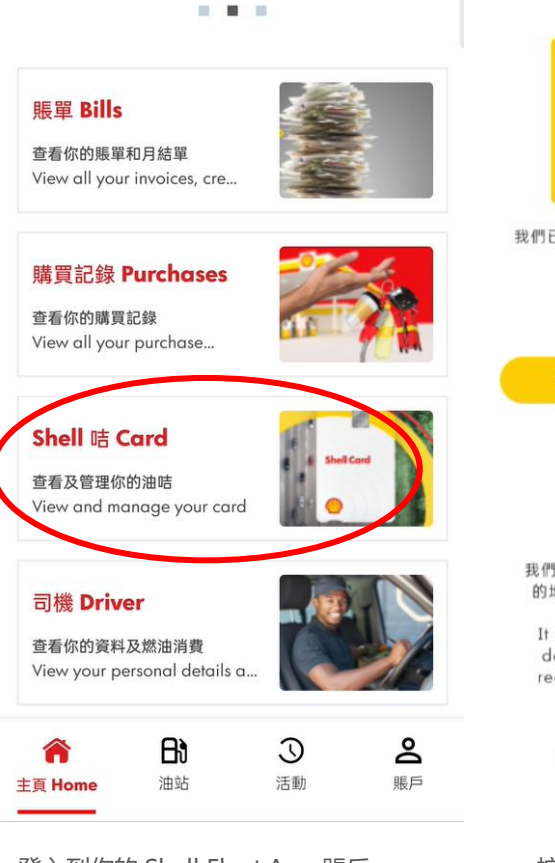

登入到你的 Shell Fleet App 賬戶。 在主頁選擇【Shell 咭】

Login to your account and you will see this main page. Then click on "**Shell Card**".

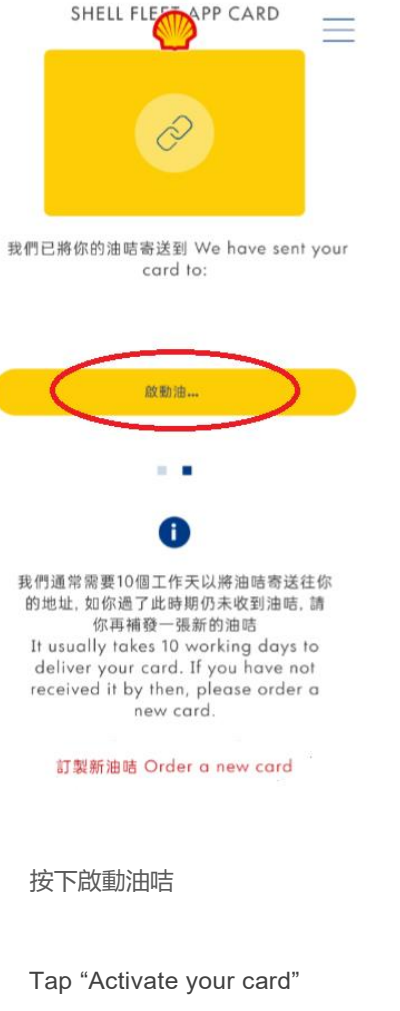

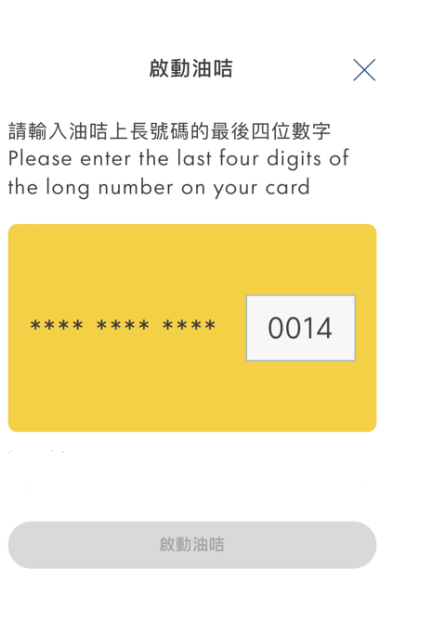

根據指示輸入油咭最後的四位 數字啟動油咭

Enter last 4 digits of your card to activate.

登入賬戶 Login to Shell Fleet App Account

讓我們開始吧 Let's begin

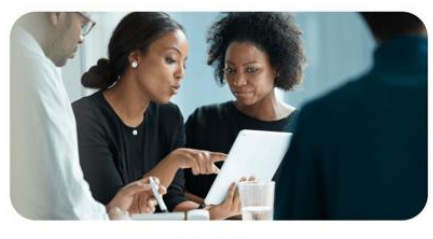

....

#### 使用提供的連結重新打開應用程序, 然後輸入你的獨立驗 證碼。

Reopen the app using the link provided and enter your unique code

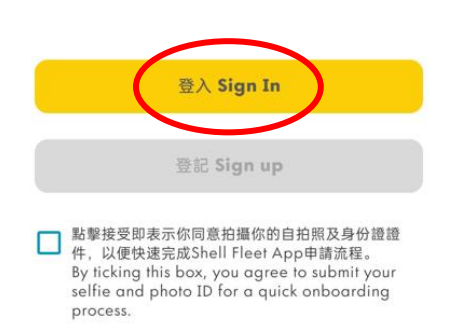

打開你的 Shell Fleet App,按下【登入】

#### △注意:請不要按下此登記按鈕,此按鈕不適用 於 Shell Fleet App 油卡優惠申請

Open Shell Fleet App then tap "Login" ANote: Do Not tap "Sign up", this button not applicable for exclusive offer.

| 🗙 🗸 😂 account.shell.com < 🗄                         |
|-----------------------------------------------------|
| <b>w</b> w<br>歡迎                                    |
| ✓ 移動電話 * Mobile number                              |
| 密碼 *                                                |
| 密碼 Password 🔌                                       |
|                                                     |
| 登録                                                  |
| 忘記密碼?                                               |
| 尚未有賬戶? <u>註冊</u>                                    |
|                                                     |
| Privacy - Terms                                     |
| 輸入你用於創建賬戶的手機號碼及密碼                                   |
| 如你忘記密碼,煩請按下【忘記密碼】重置<br>密碼                           |
| Input your registered mobile number<br>and password |

If you forgotten password, kindly click for

'Forgotten Password' to reset.

CONFIDENTIAL

查閱可用信用額 To Check Available Credit Limit

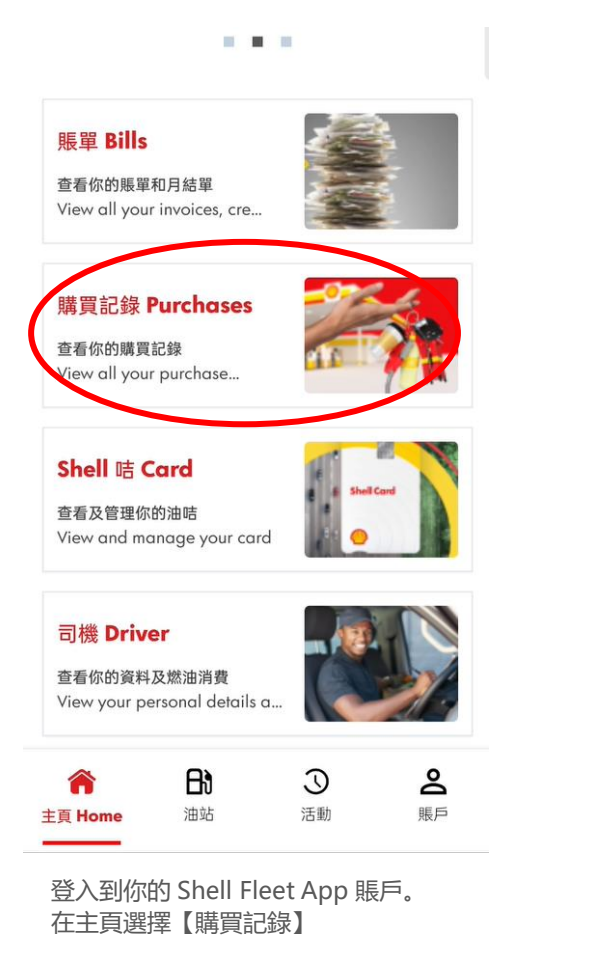

Login to your account and you will see this main page. Then click on "**Purchases**".

| <                          | 購買項目<br>Purchase           | es |  |
|----------------------------|----------------------------|----|--|
| <b>前</b> 總派                | 肖費 OVERALL USAGE ①         |    |  |
| <b>\$</b><br>信用額<br>Credit | <b>D</b><br>limit \$ 4,000 | 0% |  |
| <b>一</b> 每3                | 週消費 WEEKLY SPENT           |    |  |
| \$ Out of                  | <b>0</b><br>\$ 4,000       | 0% |  |
| 查看消                        | i費 View spends 🔁           |    |  |

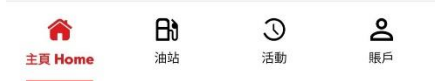

你可在此版頁查閱剩餘及已使用的信用額。

#### ▲注意: 信用額是以正價計算

You can check your available and spent credit limit in this page. Mote: Credit limit calculate based on regular price.

## 查看交易 See Purchases

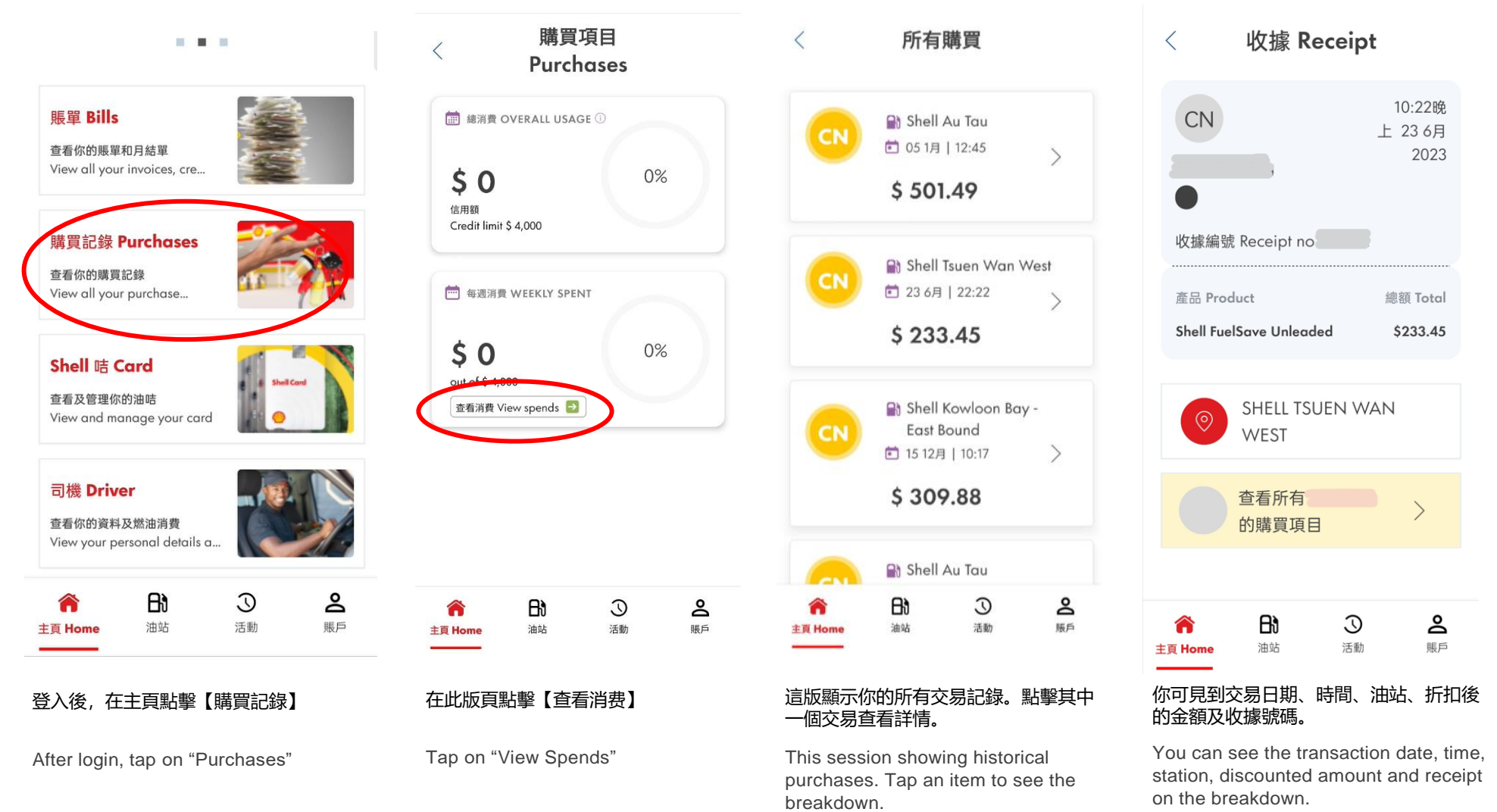

#### 下載賬單 Download Bills 1 **1** 1 賬單 BILLS < 賬單 Bills 月結單 發票 查看你的賬單和月結單 Statements Invoices Credit Note View all your invoices, cre... 購買記錄 Purchases 30 9月 2022 Paid 查看你的購買記錄 View all your purchase... 1476.7\$ Shell 咭 Card 查看及管理你的油咭 31 12月 2022 View and manage your card Paid 313.35\$ 司機 Driver 查看你的資料及燃油消費 View your personal details a... B ര് 3 活動 賬戶 油站 主頁 Home

登入後,在主頁點擊【賬單】。

After login, tap on "Purchases"

| 30 6月 2023<br>Paid<br>236.01\$ | $\checkmark$ |
|--------------------------------|--------------|
| 選擇想查看的月結單或發票,<br>擊下載標記         | 然後點          |

贷方票据

 $\mathbf{1}$ 

 $\overline{\mathbf{1}}$ 

Choose on Statements or Invoices, then tap on the download sign.

### 管理你的油咭 Manage Your Card

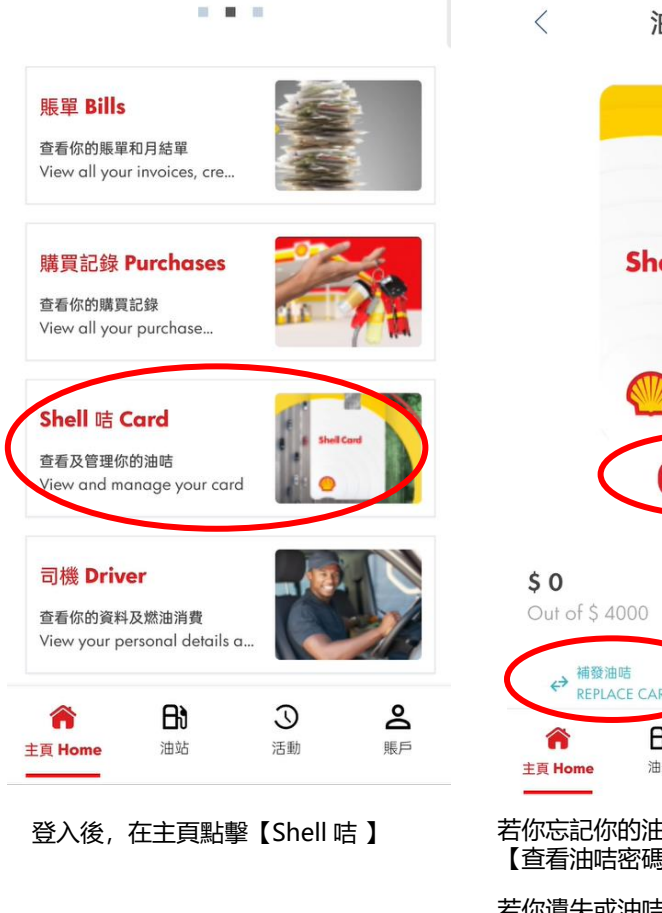

After login, tap on "Shell Card"

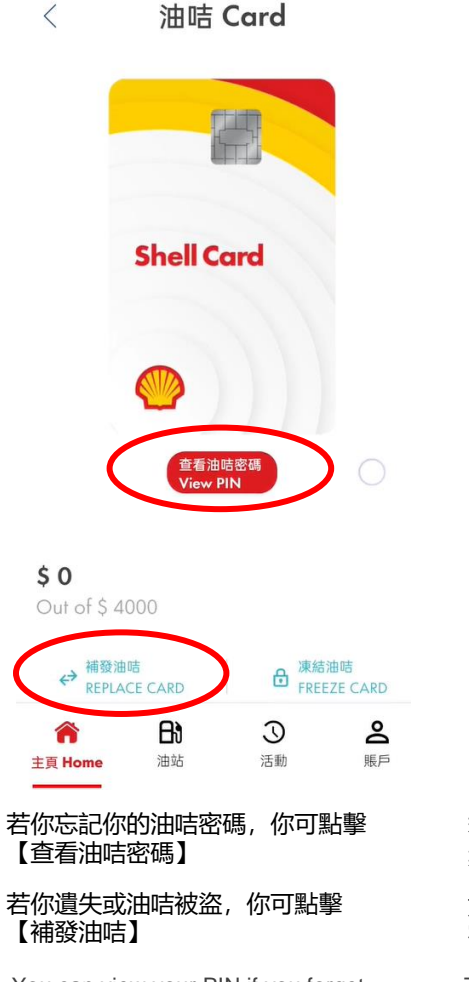

You can view your PIN if you forget. Freeze card and replace card if lost or stolen.

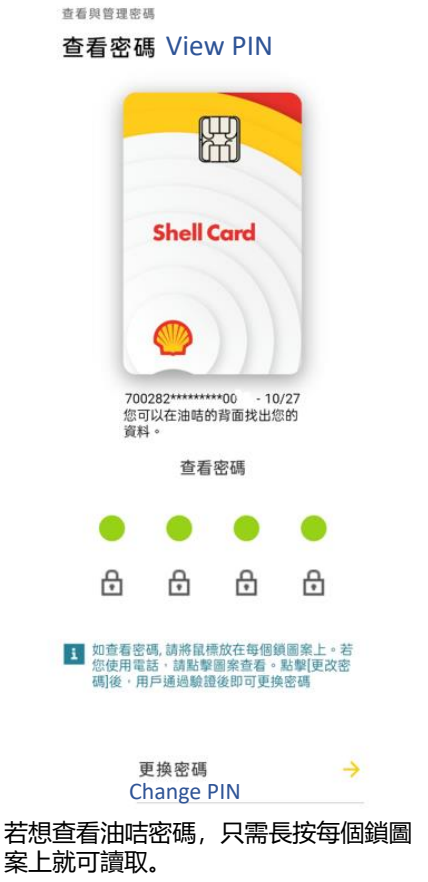

#### 如你想更換油咭密碼,你可點擊【更換 密碼】

To view your PIN, just press long on every single lock icon to retrieve your PIN.

If you wish to change PIN, you may click on "Change PIN"

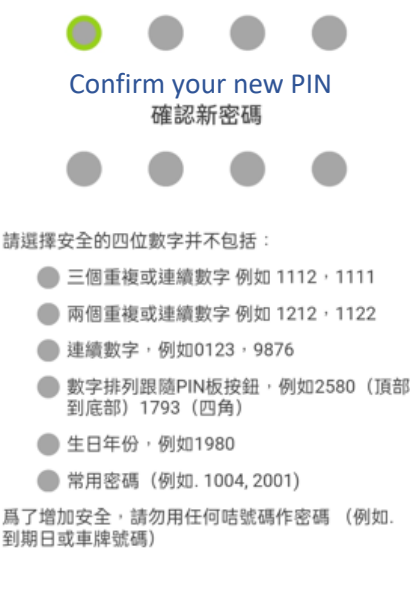

Input your new PIN

輸入新密碼

| 確認密碼             | $\rightarrow$ |
|------------------|---------------|
| Confirm your PIN |               |

#### 更換油咭密碼: 根據安全建議,設定一個安全密碼。然後點擊 【確認密碼】,新密碼就能即時生效。

To change PIN, please set a secure PIN and make sure it does not contain:

- 3 repeated numbers, exp: 1112, 1111
- 2 repeated numbers, exp: 1212, 1122
- Continuous number, exp: 0123, 9876
- Number by follow PIN keyboard, exp: 2580 (top to bottom), 1793 (corner number)
- Year of birth, exp: 1980
- Frequent PIN (exp: 1004, 2001)

To strengthens your PIN, kindly do not use any card number as PIN (exp: expiry date or vehicle number)

Copyright of Shell Hong Kong Limited

### 更新信用咭 Update Credit Card Details

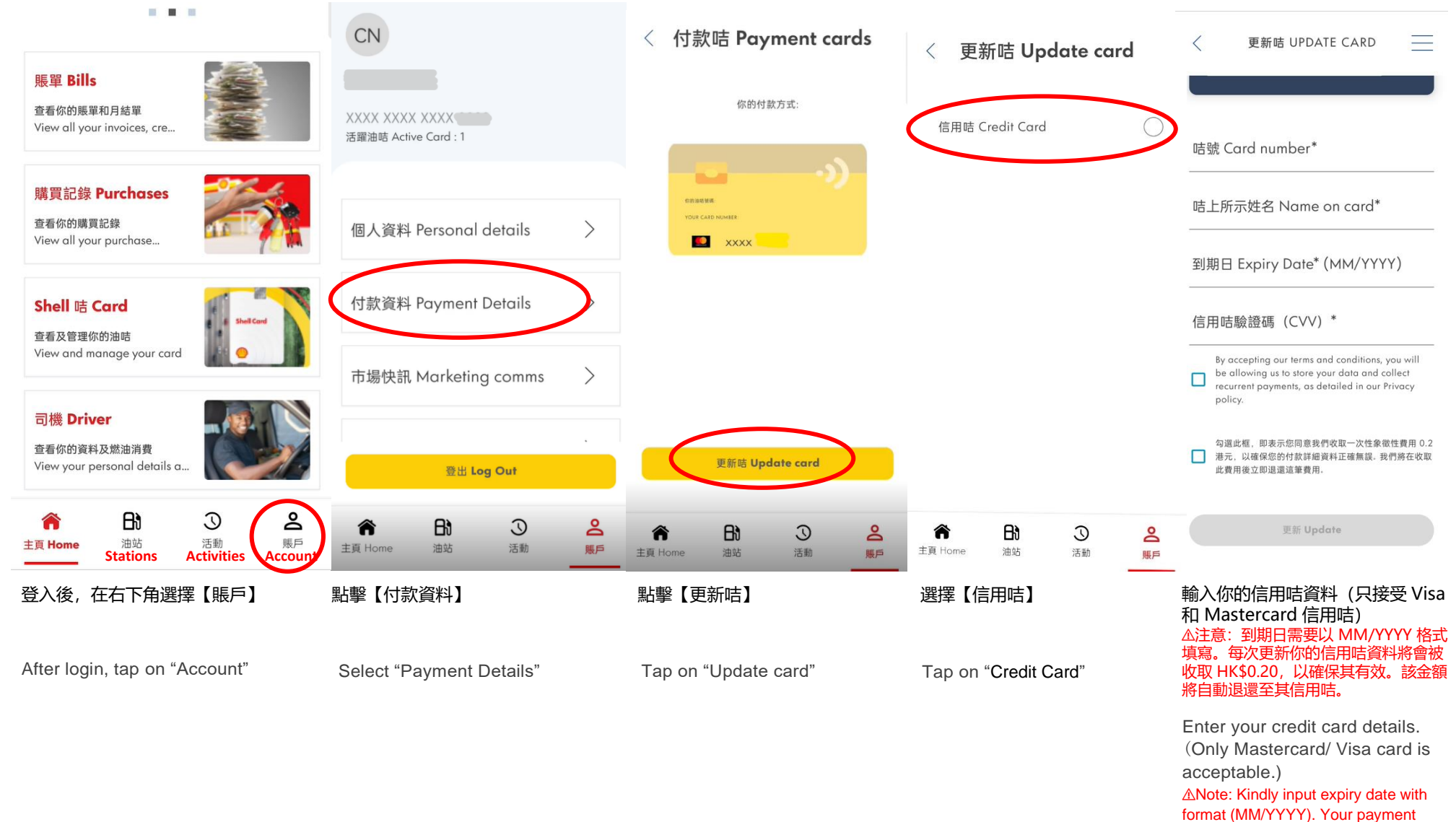

card will be charged HK\$0.20 to make sure it's valid. That amount will

be automatically refunded.

CONFIDENTIAL

聯絡我們 Contact us 電郵 By Email

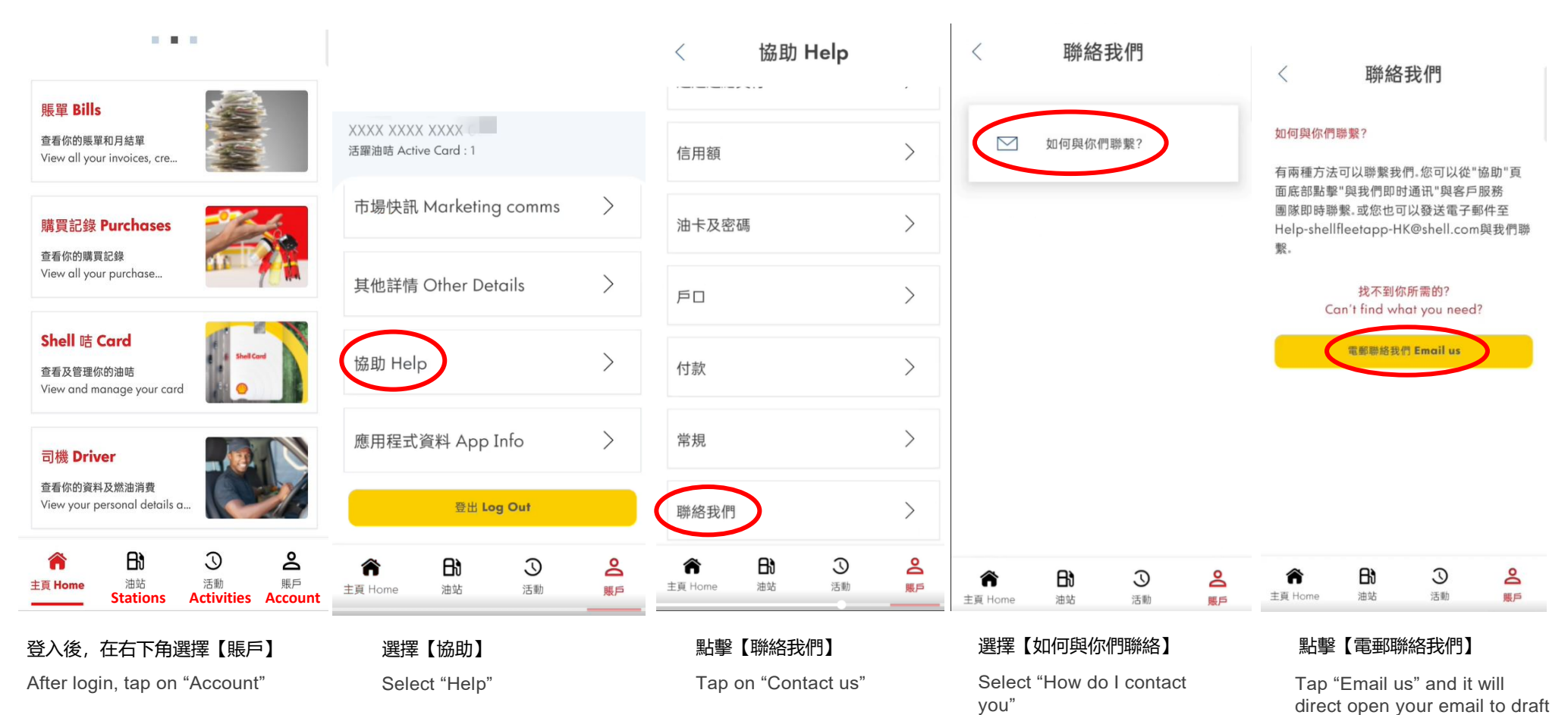

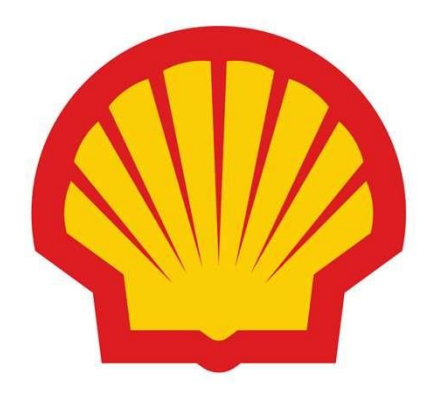